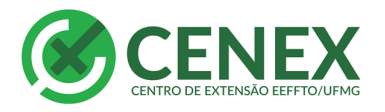

FÍSICA, FISIOTERAPIA E TERAPIA OCUPACIONAL

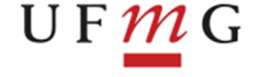

1

# Como concluir uma Ação de Extensão

#### IMPORTANTE:

Somente ações com o status "ativo" podem ser concluídas. Além disso estas ações precisam apresentar resultados. e resultados em relação aos objetivos

Caso a ação não esteja ativa, ou mesmo ativa não apresente resultados, siga para página 3 "CONCLUINDO UMA AÇÃO DE EXTENSÃO DESATUALIZADA OU ATIVA SEM RESULTADOS".

# CONCLUINDO UMA AÇÃO DE EXTENSÃO ATIVA COM RESULTADOS JÁ LANÇADOS

Entre no SIEX

Vá ao menu à esquerda

PASSO 1: Clique em concluir ação de extensão

Digite o número da ação de extensão a ser concluída e clique em pesquisar:

| SIEX/UFMG                            | Concluir Acões de Extensão                                                                                                    |
|--------------------------------------|----------------------------------------------------------------------------------------------------|
| Página Principal                     |                                                                                                    |
| Ajuda                                |                                                                                                    |
| Ações de Extensão                    | Entre com o registro da ação de extensas que deseja concluir. So sera permitida a conclusao de ações de extensao ativas ou desatualizadas.                               |
| Minhas Ações de Extensão             | A LENGADE COMITA previamente se os dados da ação estao atualizados e os resultados diviligados. Apos finalizar uma ação de Extensão, não e mais possível reativa-<br>la! |
| Pesquisar Ações de Extensão          | * Registra:                                                                                                    |
| Aprovar/Reprovar Ação de<br>Extensão |                                                                                                    |
| Auditar Ação de Extensão             | ▶ Pesquisar                                                                                                    |
| Concluir Ação de Extensão            |                                                                                                    |
| Excluir Ação de Extensão             |                                                                                                    |
| Inserir Curso                        |                                                                                                    |

Caso a ação ainda não tenha lançado os <u>resultados</u>, não será possível concluí-la, então aparecerá a seguinte mensagem:

| Ajuda                       |          |                                                                                                    |
|-----------------------------|----------|----------------------------------------------------------------------------------------------------|
| Ações de Extensão           | <u> </u> | Esta Arão de Extensão não node ser concluída norque ainda não foram preenchidos os resultados atinoidos  |
| Minhas Ações de Extensão    |          | Esta Agar de Extensar hav pode ser conclutiva porque anna navitoriam preencincos os resultados acinguos. |
| Pesquisar Ações de Extensão |          | Ocultar                                                                                                  |
| Aprovar/Reprovar Ação de    |          |                                                                                                    |

Neste caso, vá para a página 3.

Caso não apareça esta mensagem prossiga:

PASSO 2 – Abrirá a tela com a ação de extensão que deseja concluir. Clique em concluir.

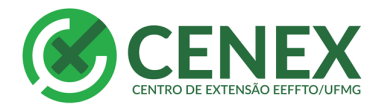

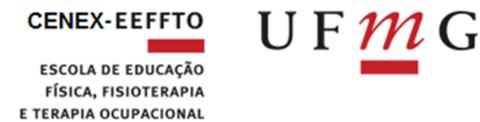

#### Concluir Ações de Extensão

| ATENÇÃO: Confira pr<br>la! | a ação de extensão que des<br>eviamente se os dados da | eja concluir. Só será permitida a conclusão de a<br>a ação estão atualizados e os resultados divi | ções de extensão ativas ou desatu:<br>Ilgados. Após finalizar uma ação | alizadas.<br>9 de Extensão, | não é mais possível reativa |
|----------------------------|--------------------------------------------------------|---------------------------------------------------------------------------------------------------|------------------------------------------------------------------------|-----------------------------|-----------------------------|
| * Registro:                |                                                        | Pesquisar                                                                                         |                                                                        |                             |                             |
| Registro                   | STATUS                                                 |                                                                                                   | Título                                                                 |                             | Ação de Extensão            |
|                            | Ativo                                                  | · · · · · · · · · · · · · · · · · · ·                                                             |                                                                        |                             | Curso                       |
| Unidade                    | Departamento                                           | Coordenador                                                                                       | Revisão Atual                                                          | Exibir                      | Concluir                    |
|                            |                                                        |                                                                                                   |                                                                        | 0                           | N Copoluir                  |

PASSO 3 – Novamente o SIEX irá confirmar a conclusão com a informação "Após a conclusão dessa Ação de Extensão você não poderá ativa-la novamente. Deseja continuar?"

# Clique em SIM

Concluir Ações de Extensão

| Após a conclusão dessa Ação de Extensão você não poderá ativa-la novamente. Deseja continuar? |                            |                                                             |                        |                   |                             |
|-----------------------------------------------------------------------------------------------|----------------------------|-------------------------------------------------------------|------------------------|-------------------|-----------------------------|
|                                                                                               |                            |                                                             |                        |                   |                             |
| Entre com o registro da                                                                       | ação de extensão que dese  | ja concluir. Só será permitida a conclusão de ações de exte | ensão ativas ou desatu | ializadas.        |                             |
| ATENÇÃO: Confira pre<br>la!                                                                   | eviamente se os dados da a | ação estão atualizados e os resultados divulgados. Ap       | ós finalizar uma açã   | io de Extensão, r | não é mais possível reativá |
| * Registro:                                                                                   |                            |                                                             |                        |                   |                             |
|                                                                                               | ▶  F                       | esquisar 📃                                                  |                        |                   |                             |
| Registro                                                                                      | STATUS                     | Título                                                      |                        |                   | Ação de Extensão            |
| 5                                                                                             | Ativo                      |                                                             |                        |                   | Evento                      |
| Unidade                                                                                       | Departamento               | Coordenador                                                 | Revisão Atual          | Exibir            | Concluir                    |
| Escola de Educacao<br>Física, Fisioterapia e<br>Terapia Ocupacional                           | Depto Educacao Fisica      |                                                             | 01/11/2017             | 2                 | Concluir                    |

# A ação foi concluída!

| SIEX/UFMG                   | Concluir Ações de Extensão               |  |  |  |
|-----------------------------|------------------------------------------|--|--|--|
| Página Principal            |                                          |  |  |  |
| Ajuda                       |                                          |  |  |  |
| Ações de Extensão           |                                          |  |  |  |
| Minhas Ações de Extensão    | Agao de Exterisão concluida com sucesso: |  |  |  |
| Pesquisar Ações de Extensão | Ocultar                                  |  |  |  |
| Aprovar/Reprovar Ação de    |                                          |  |  |  |

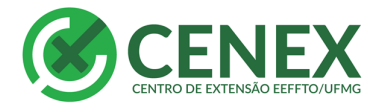

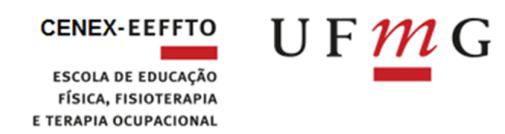

# CONCLUINDO UMA AÇÃO DE EXTENSÃO DESATUALIZADA OU ATIVA SEM RESULTADOS

# Entre no SIEX

Vá no menu à esquerda "Minhas Ações de Extensão"

|   | SIEX/UFMG                            | Concluir Ações de Extensão                                                                                                    |
|---|--------------------------------------|----------------------------------------------------------------------------------------------------|
|   | Página Principal                     |                                                                                                    |
| ( | Ajuda                                |                                                                                                    |
|   | Ações de Extensão                    | Entre com o registro da ação de extensa que deseja concluir. So sera permitida a conclusão de ações de extensa ativas ou destualizadas.                                  |
|   | Minhas Ações de Extensão             | A lençAv: contira previamente se os dados da ação estão atualizados e os resultados divulgados. Apos finalizar uma ação de Extensão, não e mais possível reativa-<br>la! |
|   | Pesquisar Ações de Extensão          | * Registro:                                                                                                    |
|   | Aprovar/Reprovar Ação de<br>Extensão |                                                                                                    |
|   | Auditar Ação de Extensão             | Pesquisar                                                                                                    |
|   | » Concluir Ação de Extensão          |                                                                                                    |
|   | Excluir Ação de Extensão             |                                                                                                    |
|   | Inserir Curso                        |                                                                                                    |

Abrirá uma aba com todas as suas ações de extensão sob sua coordenação.

| Minhas açõe                            | es de Extensão                                              |                                         |           |        |    |
|----------------------------------------|-------------------------------------------------------------|-----------------------------------------|-----------|--------|----|
| Clique sobre a açã<br>Ações de Extensã | o de Extensão para ver se<br><b>io sob sua coordenação:</b> | is dados                                |           |        |    |
| Registro                               | Ação de Extensão <sup>‡</sup>                               | Título                                  | ÷         | Status | \$ |
| - Axxxx                                | Curso                                                       | *************************************** | Concluído |        |    |
| XXXXX                                  | Evento                                                      | *****                                   | Ativo     |        |    |
| XXXXX                                  | Curso                                                       | *************************************** | Ativo     |        |    |
|                                        | 2                                                           |                                         | Ativo     |        |    |

Clique na ação que deseja concluir.

Agora vá até a aba "Resultados Atingidos"

| urso - xxxxxxxxxxxxxxxxxx                  | 000000000         |                    |                        |            |  |  |
|--------------------------------------------|-------------------|--------------------|------------------------|------------|--|--|
| Description Description                    | ning Abaran Sania |                    | 1. Uistánias           |            |  |  |
| Pegistro:                                  | nas Abrangencia   | Resultados Atingid | Instorico              |            |  |  |
| Aprovado pelo CENEX em:                    | 1                 | 4/09/2017          |                        |            |  |  |
| Statuc                                     |                   | Ativo              |                        |            |  |  |
| T/holos                                    | x                 | ****               |                        |            |  |  |
| intuio.                                    |                   |                    |                        |            |  |  |
| Data de início:                            | 1                 | 5/03/2016 F<br>t   | Previsão de<br>érmino: | 07/07/2016 |  |  |
| Data da última aprovação pe<br>Competente: | lo Órgão 1        | 4/03/2016          |                        |            |  |  |
| Órgão Competente:                          | C                 | Congregação        |                        |            |  |  |

Lance os resultados.

Observação: após escrever o número no campo "quantidade" clique em adicionar para alterar os resultados.

Clique em submeter à auditoria, no final da página.

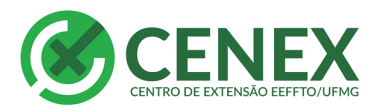

| CEN | IEX- | EE | F | FΤ | C |
|-----|------|----|---|----|---|
|     |      |    |   |    |   |

ESCOLA DE EDUCAÇÃO FÍSICA, FISIOTERAPIA E TERAPIA OCUPACIONAL

4

| Lembre-se que ao terminar<br>Ocultar                                                                         | todas as alterações você precisará submeter su                                                    | ia revisão à auditoria, clic                             | ando no botão ao final da página.                                                                                         |
|----------------------------------------------------------------------------------------------------|---------------------------------------------------------------------------------------------------|----------------------------------------------------------|----------------------------------------------------------------------------------------------------|
| Para os resultados abaixo apresentaremo<br>(inserindo/subtraindo) quando necessário<br>DECULTADOR ESERCÍCIOS | is o saldo total, o saldo da revisão anterior e o<br>em cada campo abaixo. Você poderá também ins | valor a ser adicionado/su<br>erir resultados gerais obti | * Campos Obrigatórios<br>ubtraido desse saldo. Sendo assim, basta alterar o valor<br>dos assim como produções realizadas. |
| RESULTADOS ESPECIFICOS                                                                                       |                                                                                                   |                                                          |                                                                                                    |
| * Número de inscritos:                                                                                       | Quantidade<br>□                                                                                   | Total<br>1                                               | Revisão Anterior<br>0                                                                                                    |
| * Número de participantes:                                                                                   | Quantidade<br>0 🕑 adicionar<br>0 🗠 subtrair                                                       | Total<br>1                                               | Revisão Anterior<br>0                                                                                                    |
| RESULTADOS GERAIS                                                                                            |                                                                                                   |                                                          |                                                                                                    |
| Novo Resultado:                                                                                              | ▶ Inserir                                                                                         | 1000 caract                                              | eres 😧                                                                                                    |
| PRODUÇÕES                                                                                                    |                                                                                                   |                                                          |                                                                                                    |
| * Tipo:<br>* Titulo:                                                                                         |                                                                                                   | • 0                                                      |                                                                                                    |
| * Data de publicação/Entrega do produto:                                                                     | 0                                                                                                 |                                                          |                                                                                                    |
| Identificação/Referência:                                                                                    | ▶ Inserir                                                                                         | 400                                                      | caracteres 😡                                                                                                    |
|                                                                                                    |                                                                                                   |                                                          | * Campos Obrigatórios                                                                                                    |
|                                                                                                    | ► Avançar ►                                                                                       | Submeter à Auditoria                                     | K                                                                                                    |

Após o lançamento dos resultados seguirá para a próxima tela.

Escreva a justificativa e destaque que a atualização é para conclusão da ação.

# Clique em submeter.

| SIEX/UFMG                            |                                                                                                    |
|--------------------------------------|----------------------------------------------------------------------------------------------------|
| Página Principal                     | Ação de Extensão - Submeter Revisão                                                                                                    |
| Ajuda                                | A justificativa é obrigatória para submeter uma revisão de Acão de Extensão.                                                                                                    |
| Ações de Extensão                    |                                                                                                    |
| Minhas Ações de Extensão             |                                                                                                    |
| Pesquisar Ações de Extensão          | Ação de Extensão submetida com sucesso! O CENEX analisará os dados da ação de Extensão e, caso não exista nenhuma pendência, a ativará. Caso desce de caso ação de Extensão e, caso não exista nenhuma pendência, a ativará. Caso |
| Aprovar/Reprovar Ação de<br>Extensão |                                                                                                    |
| Auditar Ação de Extensão             |                                                                                                    |
| Concluir Ação de Extensão            | Ocultar                                                                                                    |
| Excluir Ação de Extensão             | eccita.                                                                                                    |
| Inserir Curso                        | * Campos Obrigatórios                                                                                                    |
| Inserir Evento                       | - Justificativa:                                                                                                    |
| Inserir Prestação de Serviço         |                                                                                                    |
| Inserir Projeto                      |                                                                                                    |
| Inserir Programa                     | 2000 caracteres                                                                                                    |
| Georreferenciamento                  | ► Submeter ► Voltar                                                                                                    |
| Georreferenciamento                  |                                                                                                    |

O Cenex irá analisar e aprovar os lançamentos realizados pelo coordenador da ação para conclusão. O

coordenador receberá um e-mail automático do SIEX informando que a ação está com status "Ativa".

# LANÇAR TAMBÉM OS RESULTADOS EM RELAÇÃO AOS OBJETIVOS.

# Aguarde a resposta do SIEX.

Entre novamente no SIEX

Vá ao menu à esculer de Effeto/UFMG – Escola de Educação Física, Fisioterapia e Terapia Ocupacional. Av. Pres. Antônio Carlos, 6627 – Campus Pampulha – Belo Horizonte/MG – CEP 31270-901. +55 31 3409-2314 | www.eeffto.ufmg.br/cenex

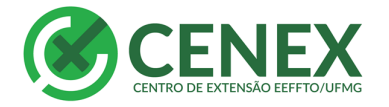

5

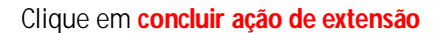

Digite o número da ação de extensão a ser concluída e clique em pesquisar:

| s   | SIEX/UFMG                            | Concluir Acões de Extensão                                                                                                    |  |  |  |  |  |
|-----|--------------------------------------|----------------------------------------------------------------------------------------------------|--|--|--|--|--|
| P   | Página Principal                     | Jiliun Ações de Extensado                                                                                                    |  |  |  |  |  |
| A   | Ajuda                                |                                                                                                    |  |  |  |  |  |
| - / | Ações de Extensão                    | Entre com o registro da açao de extensao que deseja concluir. So sera permitida a conclusão de açoes de extensao ativas ou desatualizadas.                            |  |  |  |  |  |
| N   | Minhas Ações de Extensão             | A rengado: comina previamente se os uados da ação estão atualizados e os resultados divuigados. Apos manzar uma ação de extensão, não e mais possívei reativa-<br>la! |  |  |  |  |  |
| P   | Pesquisar Ações de Extensão          | * Registro:                                                                                                    |  |  |  |  |  |
| A   | Aprovar/Reprovar Ação de<br>Extensão |                                                                                                    |  |  |  |  |  |
| A   | Auditar Ação de Extensão             | ▶ resquisar                                                                                                    |  |  |  |  |  |
|     | Concluir Ação de Extensão            |                                                                                                    |  |  |  |  |  |
|     | Excluir Ação de Extensão             |                                                                                                    |  |  |  |  |  |
| 1   | Inserir Curso                        |                                                                                                    |  |  |  |  |  |

Abrirá a tela com a ação de extensão que deseja concluir. Clique em concluir.

| Concluir Ações de Extensão |                          |                                                         |                           |                |                             |  |  |  |
|----------------------------|--------------------------|---------------------------------------------------------|---------------------------|----------------|-----------------------------|--|--|--|
| intre com o registro da    | ação de extensão que des | eja concluir. Só será permitida a conclusão de ações de | extensão ativas ou desatu | alizadas.      |                             |  |  |  |
| ATENÇÃO: Confira pre<br>a! | viamente se os dados da  | ação estão atualizados e os resultados divulgados       | . Após finalizar uma açã  | o de Extensão, | não é mais possível reativá |  |  |  |
| Registro:                  |                          |                                                         |                           |                |                             |  |  |  |
|                            |                          |                                                         |                           |                |                             |  |  |  |
|                            |                          | Pesquisar                                               |                           |                |                             |  |  |  |
| Registro                   | STATUS                   | Título                                                  |                           |                | Ação de Extensão            |  |  |  |
|                            | Ativo                    |                                                         |                           |                | Curso                       |  |  |  |
| Unidade                    | Departamento             | Coordenador                                             | Revisão Atual             | Exibir         | Concluir                    |  |  |  |
| Escola de Educação         |                          |                                                         |                           | •              |                             |  |  |  |

Novamente o SIEX irá confirmar a conclusão, com a informação "Após a conclusão dessa Ação de Extensão você não poderá ativa-la novamente. Deseja continuar? "

# Clique em sim

Concluir Ações de Extensão

| Após a conclusão dessa Ação de Extensão você não poderá ativa-la novamente. Deseja continuar?   Image: SIM NÃO   Entre com o registro da ação de extensão que deseja concluir. Só será permitida a conclusão de ações de extensão ativas ou desatualizadas.   ATENÇÃO: Confira previamente se os dados da ação estão atualizados e os resultados divulgados. Após finalizar uma ação de Extensão, não é mais possível reativá la!   * Registro: |                       |                                 |               |        |                  |  |  |
|----------------------------------------------------------------------------------------------------|-----------------------|---------------------------------|---------------|--------|------------------|--|--|
| Registro                                                                                                    | STATUS                | <sup>s</sup> esquisar<br>Título |               |        | Ação de Extensão |  |  |
| :                                                                                                    | Ativo                 |                                 |               |        | Evento           |  |  |
| Unidade                                                                                                    | Departamento          | Coordenador                     | Revisão Atual | Exibir | Concluir         |  |  |
| Escola de Educacao<br>Física, Fisioterapia e<br>Terapia Ocupacional                                                                                                    | Depto Educacao Fisica |                                 | 01/11/2017    | P      | Concluir         |  |  |

# A ação foi concluída!

| SIEX/UFMG                   | Concluir Acões de Extenção                |  |  |
|-----------------------------|-------------------------------------------|--|--|
| Página Principal            | oniciali Agoes de Extensido               |  |  |
| Ajuda                       |                                           |  |  |
| Ações de Extensão           | Arão de Evtenção concluido com succesol   |  |  |
| Minhas Ações de Extensão    | Ayao de Exterisão concluida com sociessor |  |  |
| Pesquisar Ações de Extensão | Ocultar                                   |  |  |
| Aprovar/Reprovar Ação de    |                                           |  |  |

CENEX - EEFFTO/UFMG – Escola de Educação Física, Fisioterapia e Terapia Ocupacional. Av. Pres. Antônio Carlos, 6627 – Campus Pampulha – Belo Horizonte/MG – CEP 31270-901. +55 31 3409-2314 | www.eeffto.ufmg.br/cenex